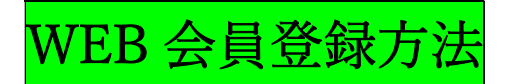

オンラインでご予約していただくにはまず WEB 会員登録が必要となります。

ロイヤルスターゴルフクラブのホームページ (トップ画面)

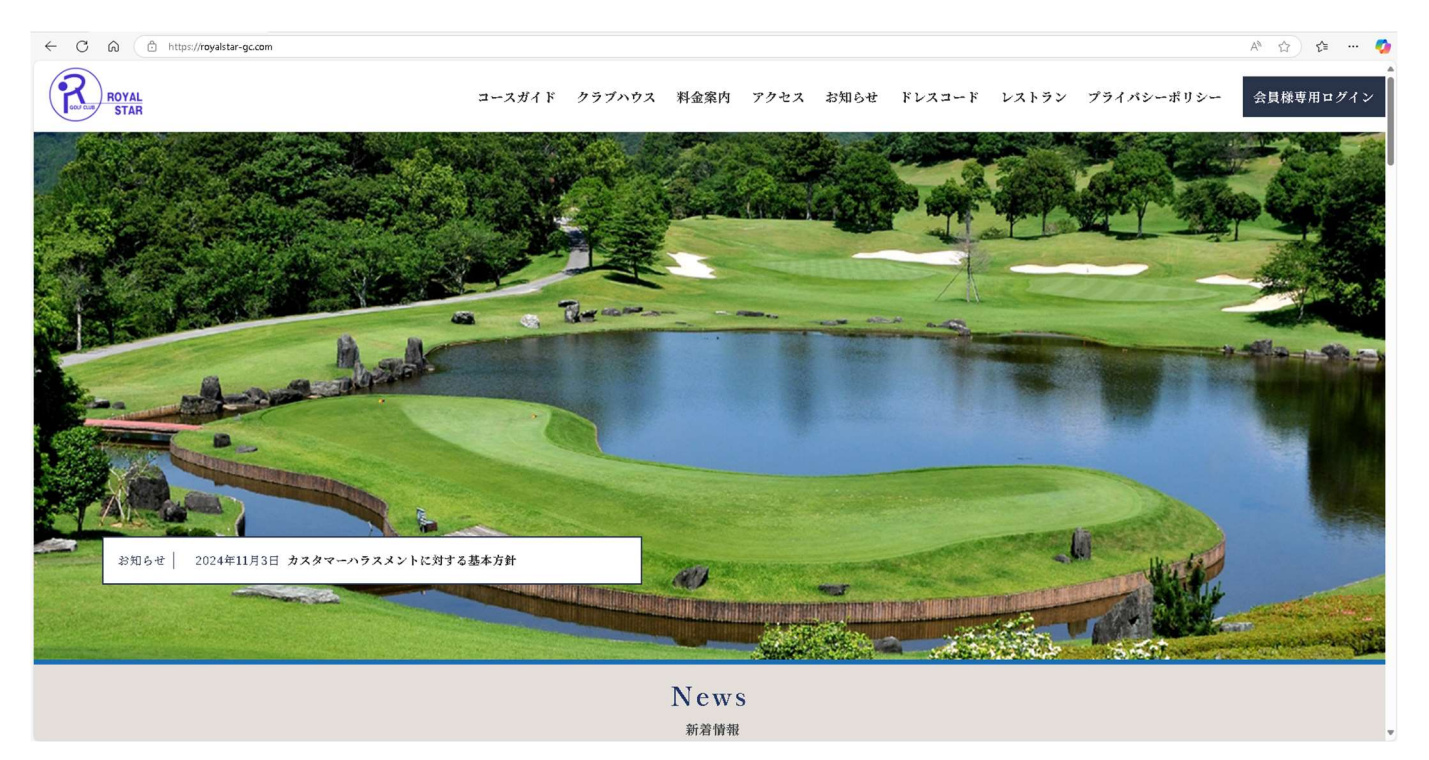

# 一番下までスクロールしオンライン予約のボタンをクリック

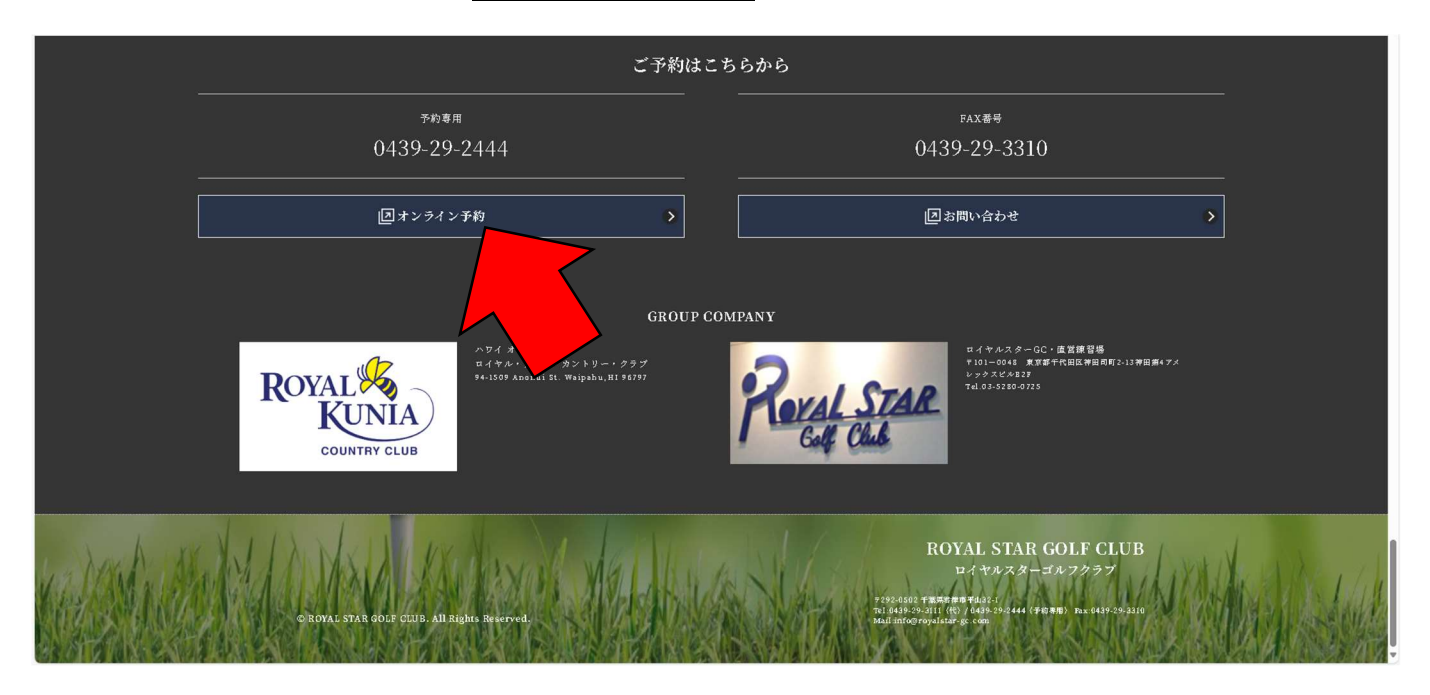

## 新規 WEB 会員登録のボタンをクリック

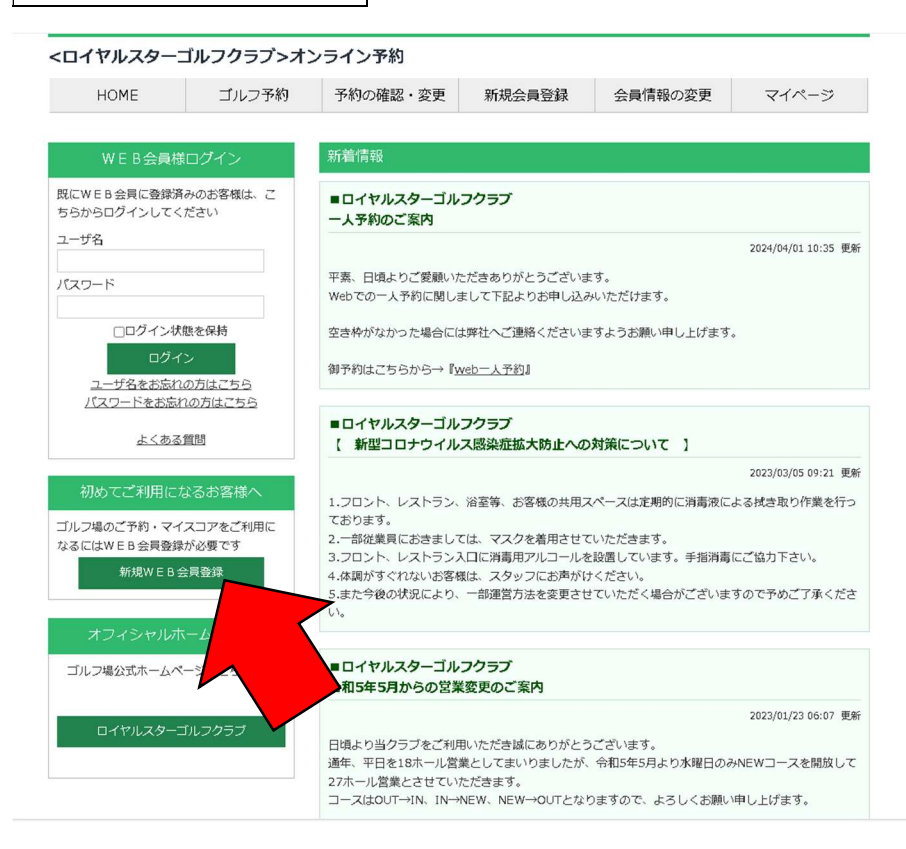

https://www.562-489.jp/websystem/kaiin/signup/signup\_entry?grp\_id=139&golf\_id

=139

上記 URL を検索しても同じ WEB 会員登録画面が表示されます。

| パソコン、もしくは携帯電話のメールアドレスを入力し                                                                                                    | 、送信をクリック          |
|----------------------------------------------------------------------------------------------------|-------------------|
| HOME ゴルフ予約 予約の確認・変更 新現会員登録 会員情報の変更 マイページ                                                                                                    |                   |
| WEB会員登録                                                                                                    |                   |
| 新規WEB会員登録を行うために、下記のどちらかにメールアドレスを入力し、送信ボタンを押してください。 入力されたメールアドレスへ新規WEB会員<br>録ページへのURLが記されたメールが届きます。 受信したメールの本文中にあるURLをクリックし、登録に必要な情報を入力してください。 | <u>⊗</u>          |
| メールアドレス半角英数字                                                                                                    |                   |
| ゴルフ場名 ロイヤルスターゴルフクラブ >                                                                                                    |                   |
| 送信<br>《注意》フリーメール(Yahoo!メールやGoogleメール、Hotmail等)をお使いの方へ<br>フリーノールで転換しても会評発が、シュールの「ジョンクサーム」を発展されていた。 米ボノールコール グロコマスとおもわますので、プロライビーン              | メールが届かない可能性があります  |
|                                                                                                    |                   |
|                                                                                                    | ので《注意》をよくお読みください。 |
| 送信                                                                                                    |                   |
| 《注意》携帯メールアドレスへメールが届かない方へ<br>パンコンメールからの受信拒否が設定されている可能性があります。「受信拒否設定」をされている方は、以下のメールアドレスが受信できるように設定し                                            |                   |
| てください。<br>メールアドレス: noreply@562-489.jp                                                                                                    |                   |
| 各携帯電話での設定方法は、下記を参考にして設定をお願いします。                                                                                                    |                   |
|                                                                                                    |                   |
| • <u>docomo</u>                                                                                                    |                   |
| • <u>au</u>                                                                                                    |                   |

#### 入力したメールアドレスに届いた WEB 会員登録(本登録)へ進む URL をクリック

☆

新規WEB会員登録ありがとうご ざいます ᢦ᠋
strue

N ロイヤルスターゴル… 9:07 🙂 🕤 … To 自分 ~

このたびは、新規WEB会員登録へのお申込み、誠に ありがとうございます。 下記のURLをクリックして、WEB会員登録を行って ください。

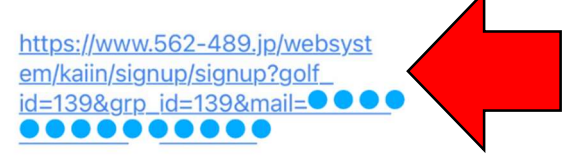

\*このメールは送信専用メールアドレスから配信され ています。 ご返信いただいてもお答えできませんのでご了承くだ さい。

ご要望・ご質問のある方は、下記の連絡先までメー ル、または電話でお願いします。

•••

ロイヤルスターゴルフクラブ info@royalstar-gc.com

#### 項目へ入力してください。\*マークがある項目は入力必須項目です。

|                      | アカウント情報       |
|----------------------|---------------|
| ゴルフ場名 <mark>*</mark> |               |
| ロイヤルスターゴル            | レフクラブ         |
| ログインユーザー名 🔺          | (半角英数字25文字以内) |
|                      |               |
| パスワード *              |               |
|                      |               |
| パスワード確認 *            |               |
|                      |               |
|                      | 基本情報          |
| 姓(漢字) *              | 名(漢字) *       |
|                      |               |
| 姓(カナ) *              | 名(カナ) *       |
|                      | ĺ             |
| 電話番号 *               |               |
|                      |               |
| 携帯電話番号               |               |
|                      |               |
| 郵便番号 * 郵便番号#         | いら検索          |
| 野使番号か分からない眼          | HAC55         |

入力が終わったら確認へ進むをクリックし、入力に間違いが無いか確認

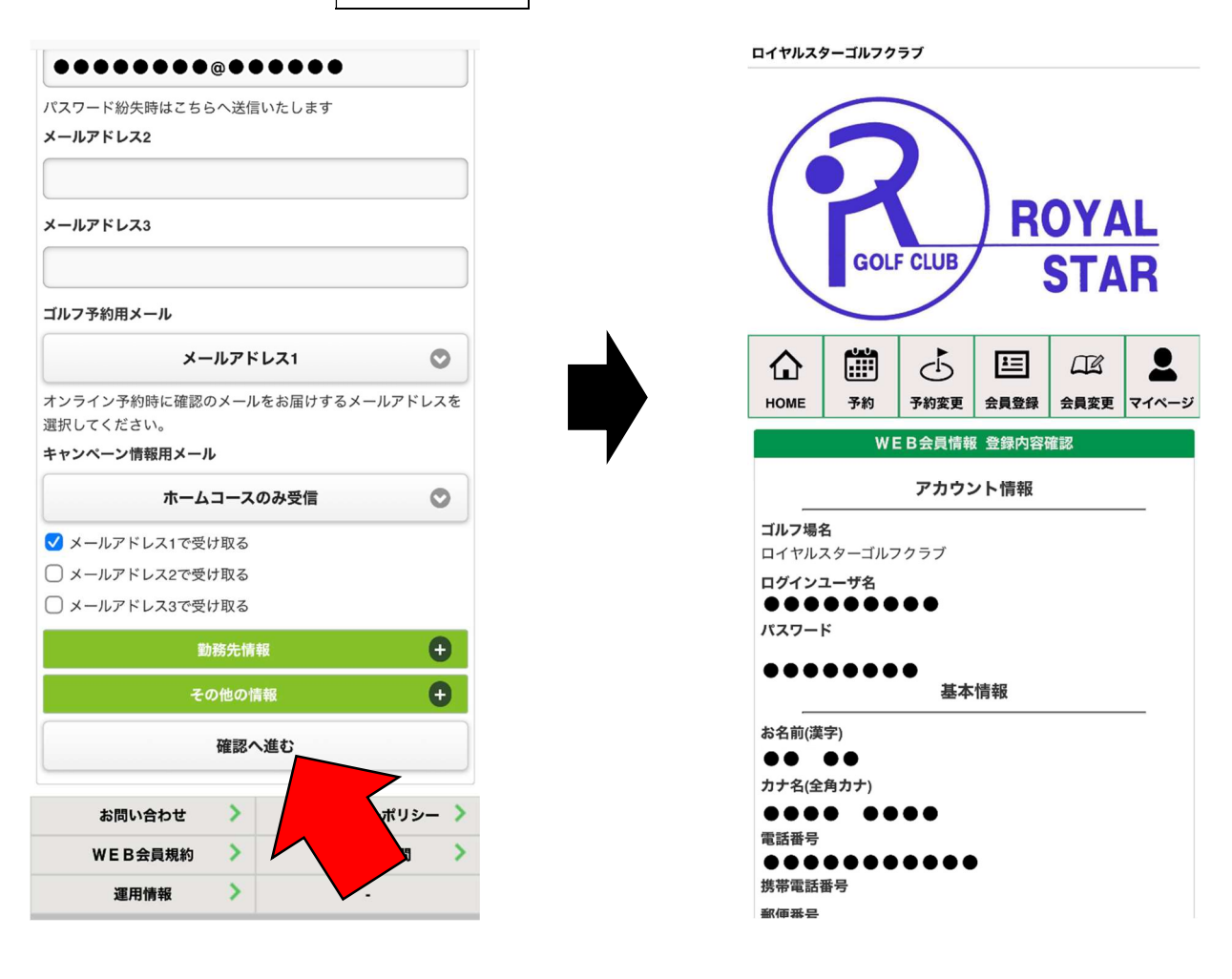

### 規約に同意して登録するをクリック。会員登録完了メールが届いたら登録完了です。

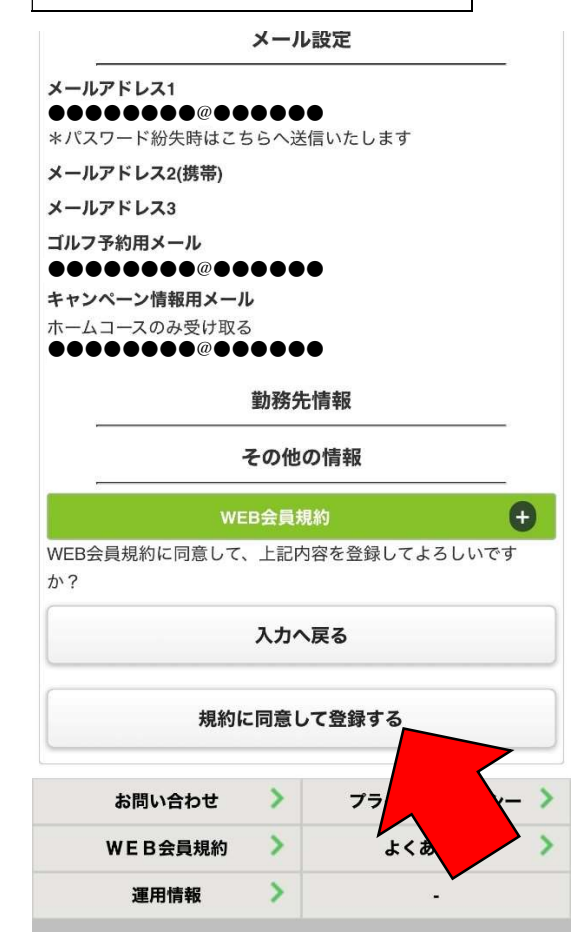

| 新規WEB会員登録が完了しま                                                                                                    |
|----------------------------------------------------------------------------------------------------|
|                                                                                                    |
| ■ 111000 - 100 - 1 |
| 登録が完了しましたのでお知らせいたします。<br>便利な機能を利用して、ロイヤルスターゴルフクラブ<br>をより楽しんでください。                                                                                                    |
| お客様のログイン名とパスワードは以下の通りです。<br>                                                                                                    |
| お名前:<br>ユーザーログイン名:●●●●●●●●●<br>バスワード:●●●●●●●●                                                                                                    |
| ご予約はこちらから                                                                                                    |
| https://www.562-489.jp/websystem/top?<br>golf_id=139&grp_id=139                                                                                                    |
| ■ お問合せ ロイヤルスターゴルフクラブ<br>■ Tel :0439-29-3111<br>■ URL : <u>http://www.royalstar-gc.com</u>                                                                                                    |

\*Cのメールは送信専用メールアドレスから配信され ています。 ご返信いただいてもお答えできませんのでご了承くだ さい。